## Wie arbeite ich mit dem Morae Manager? Eine kleine Einführung

 Als erstes muss der Manager gestartet werden. Dann muss ein neues Projekt erstellt und gespeichert werden. Das Fenster dafür öffnet sich automatisch beim Öffnen des Programms. Einfach "create a new project" auswählen, mit OK bestätigen und dem Projekt einen Namen und Speicherort zuordnen. Danach müssen noch die aufgenommenen und zu untersuchenden Daten in den Manager geladen und mit "Fertigstellen" bestätigt werden.

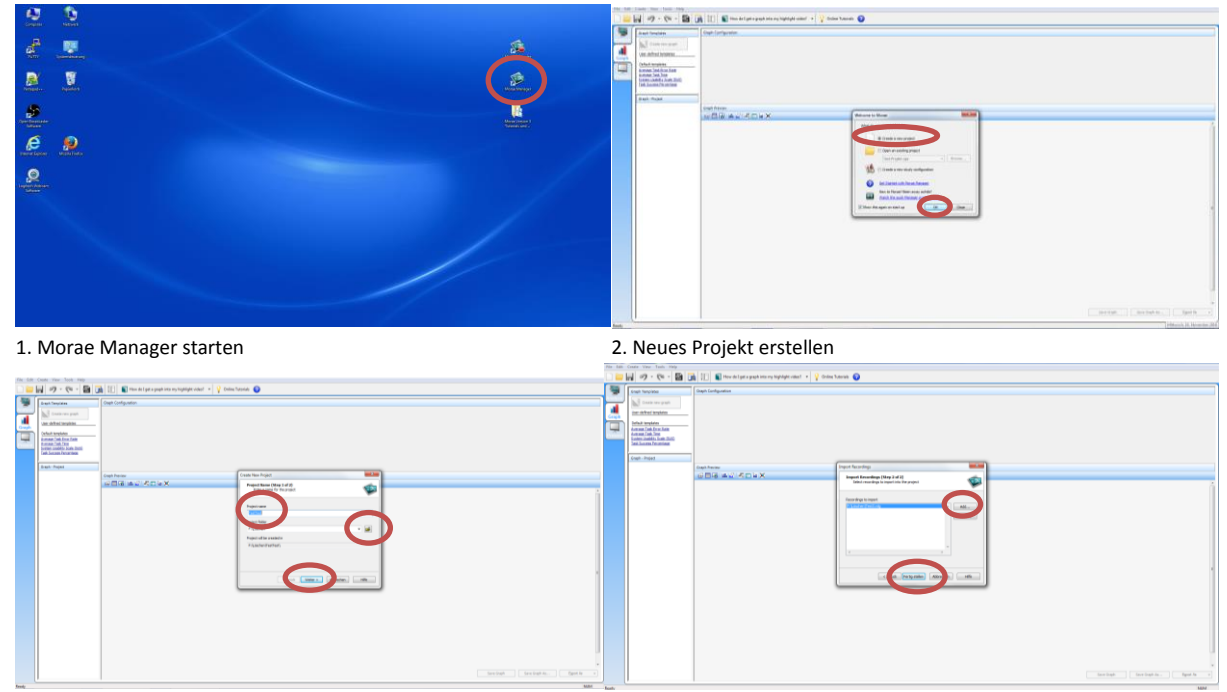

3. Name und Speicherort zuweisen

4. Zu untersuchende Daten laden

2. Unter dem Reiter "Analyse", der sich auf der linken Seite befindet, können die geladenen Daten nun analysiert werden. Dafür kann sich zunächst das Video in Echtzeit mit Ton und Bildaufnahmen des Probanden, sowie Mausführung und Desktop angeschaut werden. Unter dem Bildschirm befindet sich eine Zeitleiste um eine bessere Navigation zu haben. Dieses Video kann dann bearbeitet werden. Dafür kann es z.B. zugeschnitten werden, eine Aufgabe oder ein Marker eingefügt werden, wenn das nicht schon mit dem Observer gemacht wurde. Für alle Reiter gibt es oben in der Taskleiste immer auch die Option, sich Hilfe zu holen: Entweder durch die Online-Tutorials oder durch speziell erläuterte Fragen.

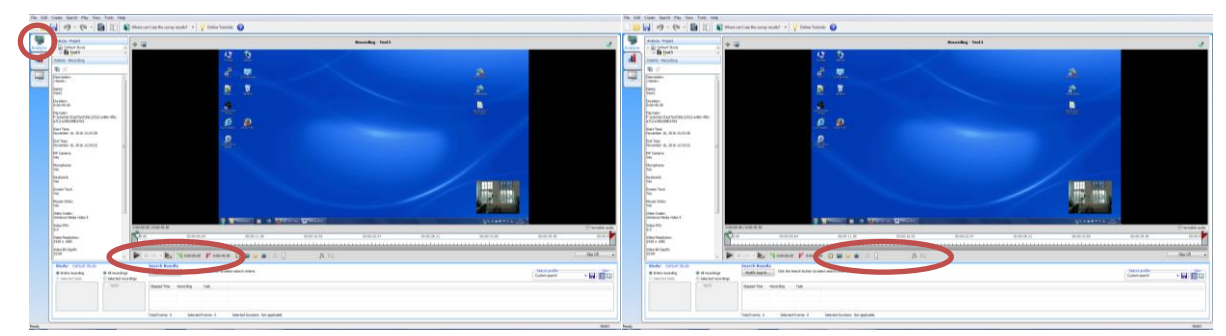

5. Video abspielen und zuschneiden

6. Markierungen oder Aufgaben einfügen

3. Beim Reiter "Graph" auf der linken Seite können nun zu dem analysierten Videos Grafiken erstellt werden. Dafür muss als erstes oben links auf "Create new graph" geklickt werden. Danach kann rechts daneben ausgesucht werden, welche Daten genau analysiert werden sollen, z.B. die Markierungen oder Aufgaben. Daneben kann noch spezieller angegeben werden, was dabei genau grafisch dargestellt werden sollen. In der Zeile darunter können genauere Einstellungen zur Grafik gemacht werden. Wenn bei einem Test auch Aufgaben gestellt wurden, die die Testpersonen beantworten mussten, kann die genaue Statistik hier auch angesehen werden. Dafür oben in der Leiste auf das Symbol mit dem beschrifteten Blatt und dem Stift gehen. Dann taucht ein externes Fenster mit der Statistik auf. Oben rechts könnten diese Daten auch einzeln exportiert werden.

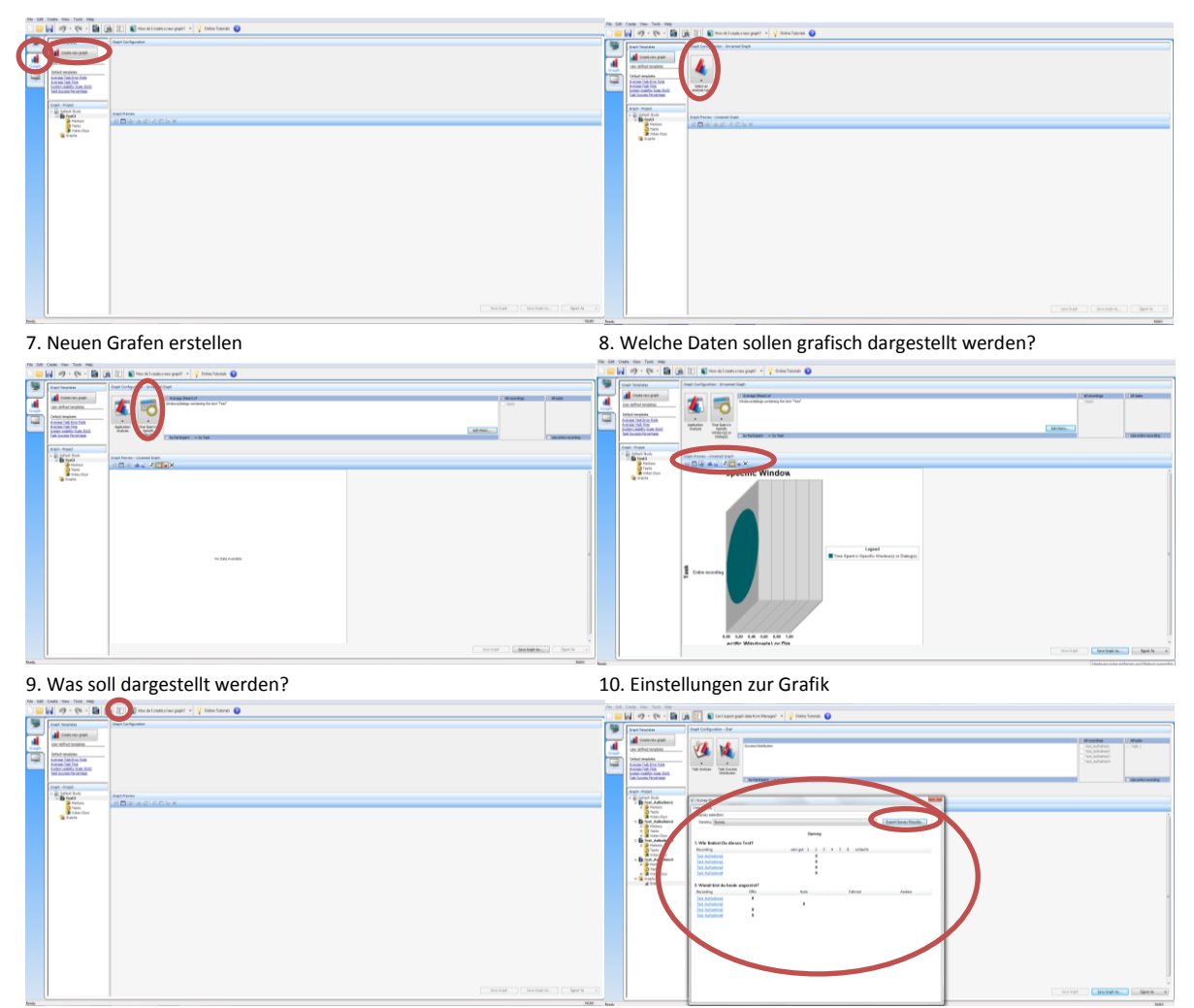

11. Fragebogen auswerten

12. Statistik zum Fragebogen exportieren

4. Beim Reiter "Present" auf der linken Seite können zum Schluss die analysierten und aufbereiteten Daten und Grafiken in eine Form gebracht werden, die präsentiert werden kann. Dafür können links die Daten z.B. eine erstellte Grafik oder auch ein zugeschnittenes Aufnahme-Video ausgewählt werden und einfach unten in die Videoleiste gezogen werden. Oben links können noch weitere Aufnahmen geladen werden. Außerdem kann oben mit dem Symbol daneben mit einem T ein Titelbild bzw. -video erstellt werden. Unten in der Videoleiste können dann noch z.B. die Übergänge bearbeitet werden.

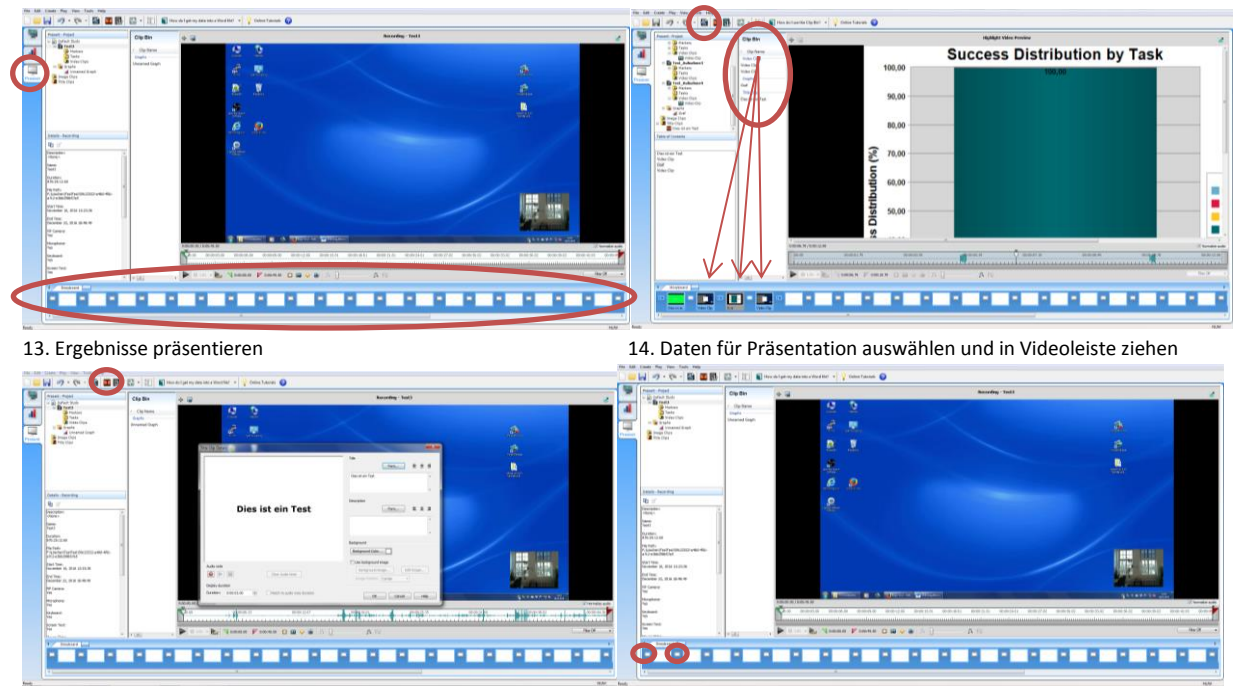

15. Titelbild bzw. –video erstellen

16. Übergänge bearbeiten

5. Das fertig erstellte Video kann anschließend z.B. auch in Power Point übertragen werden. Dafür oben in der Leiste das Filmsymbol mit den drei Pfeilen auswählen und es öffnet sich ein Fenster. Hier einfach alle Angaben zum Speicherort, Name, Dateiformat etc. angeben und ausführen. Power Point öffnet sich dann automatisch und die Präsentation kann noch bearbeitet werden.

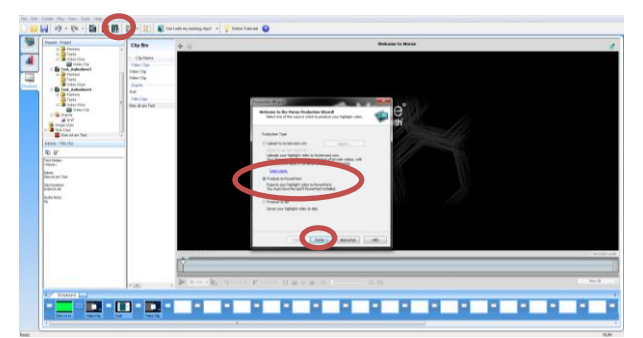

17. Präsentation in Power Point übertragen